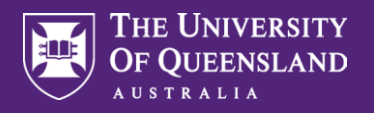

Please note. Inactivity for 5 minutes will result in Workday automatically logging out. Ensure you are connected to the UQ network when accessing Workday remotely.

| corner. The | en click the View Profile                   | button.                           | Ker Profile | icon located at the        | τορ         | ngnt-nand                        |    |
|-------------|---------------------------------------------|-----------------------------------|-------------|----------------------------|-------------|----------------------------------|----|
|             | 2                                           | Q Search                          |             |                            |             | ¢ ₽                              | ٨  |
|             |                                             |                                   |             |                            |             | Q<br>View Profile                | ]  |
|             | Welcome                                     |                                   | 11          | t's Friday, 21 April 2023  | ଜ<br>৪      | Home<br>My Account               | >  |
|             | Awaiting Your Action                        |                                   |             | Quick Tasks                | ង្ហ         | Sitemap                          |    |
|             | You're all caug                             | ght up on your inbox items.       |             | Request Absence My Absence | ☆<br>□<br>0 | Favorites<br>Drive<br>My Reports |    |
|             | Timely Suggestions<br>Here's where you'll g | get updates on your active items. |             | My Goals                   | ?           | Documentation<br>Sign Out        | 12 |
|             | December 14 article                         |                                   |             | iii <u>View All Apps</u>   |             |                                  |    |

<sup>B</sup> On the left-hand menu, click on Job.

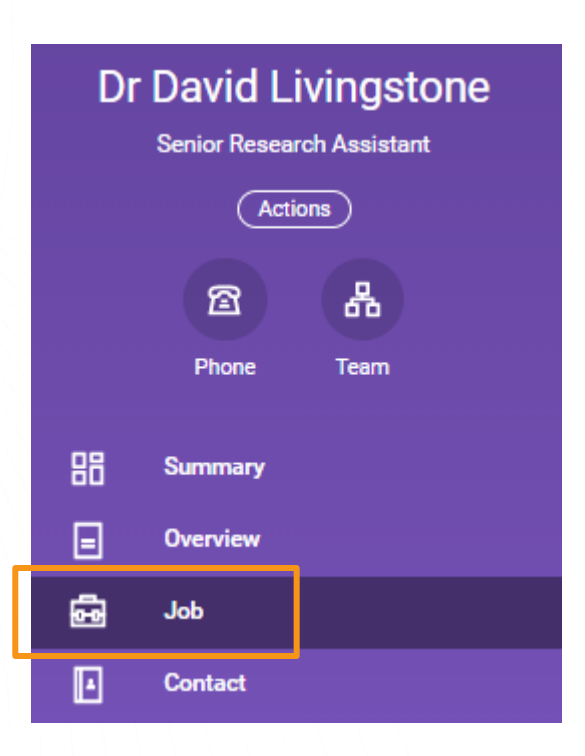

اممرهما الجماحة برامح

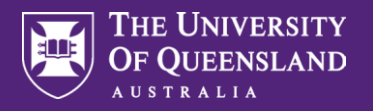

| exible Work Arrangements | Job Details | Employment Data | Service Dates            | Manager History  | More 🗸            |
|--------------------------|-------------|-----------------|--------------------------|------------------|-------------------|
| Request Flexible Work    | Arrangeme   | )               |                          |                  |                   |
| 1 item                   |             |                 |                          | ×III             | ⋒⋷⊓ ∵ ▦           |
| 1 item<br>Type           | Position    |                 | Supervisory Organization | X표<br>Start Date | Available Actions |

# Enter the End Date of the Flexible Work Arrangement.

Enter **Comments** indicating which Flexible Work Arrangement you are ending.

Then click the Submit button.

### End Flexible Work Arrangement Dr David Livingstone

#### ATTENTION

Please only use this task to end the following types of Flexible Work

- Flexi-time or VBT (Voluntary Banked Time)
- Working from Home
- Change of Location

Please indicate in the comments section below which flexible work arrangement, Flexi-time or VBT, that you are ending.

If you wish to end your current Change of Hours or Change of Work Pattern arrangement, please submit a new Flexible Work request instead.

HR will end your current arrangement for you once the new request is approved.

### **Flexible Work Arrangement**

| Start Date        | 06/02/2023                                                                      |
|-------------------|---------------------------------------------------------------------------------|
| Proposed End Date | (empty)                                                                         |
| Position          | 3004295 Principal Research Technician/Scientist/Engineer - Dr David Livingstone |
| Туре              | Change of Location > Request to work interstate                                 |

#### **End Flexible Work Arrangement**

| End Date * 31/03/2023 💼      |
|------------------------------|
| enter your comment           |
|                              |
| Submit Save for Later Cancel |

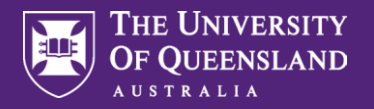

| to your manager for appr                                | s been submitted<br>roval.                      | <b>You have submitted</b><br>Jp Next: Professor Jane Doe   Ap<br><u>/iew Details</u> | proval by Manager |           |
|---------------------------------------------------------|-------------------------------------------------|--------------------------------------------------------------------------------------|-------------------|-----------|
| Once this is approved by<br>appear in the Flexible Work | your manager and proce<br>ork Arrangements tab. | essed by Human Resou                                                                 | rces, the End Da  | nte will  |
| Textore WORK Arrangements 0                             |                                                 |                                                                                      |                   |           |
| Request Flexible Work Arra                              | angeme                                          |                                                                                      | ,                 |           |
| Request Flexible Work Arra                              | angeme                                          |                                                                                      | x III =           | ਵ 🗖 ר 🏢 🖽 |
| Request Flexible Work Arra                              | angeme                                          | Supervisory Organization                                                             | XIII III T        | End Date  |

G

Your manager will receive an inbox task to complete.

| Inbox                                                      |                            |
|------------------------------------------------------------|----------------------------|
| Actions                                                    | Archive                    |
| Viewing: All V                                             | Sort By: Newest            |
| End Flexible Work Arrangen<br>14 second(s) ago - Effective | nent: Dr David Livingstone |

Date Published: 19.5.23

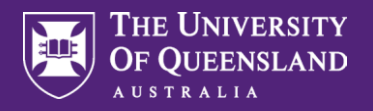

H Managers will be required to review all details before selecting Approve.

| Review En                     | d Flexible Work Arrangement: Dr David Livingstone                               |  |  |  |
|-------------------------------|---------------------------------------------------------------------------------|--|--|--|
| 44 minute(s) ago - E          | Effective 31/03/2023                                                            |  |  |  |
| For                           | Change of Location > Request to work interstate (06/02/2023)                    |  |  |  |
| Overall Process               | End Flexible Work Arrangement: Dr David Livingstone                             |  |  |  |
| Overall Status                | In Progress                                                                     |  |  |  |
| Details to Rev                | iew                                                                             |  |  |  |
| Flexible Work Arrangement     |                                                                                 |  |  |  |
| Worker Dr David Livingstone   |                                                                                 |  |  |  |
| Start Date                    | 06/02/2023                                                                      |  |  |  |
| Proposed End Da               | te (empty)                                                                      |  |  |  |
| Position                      | 3004295 Principal Research Technician/Scientist/Engineer - Dr David Livingstone |  |  |  |
| Туре                          | Change of Location > Request to work interstate                                 |  |  |  |
| End Flexible Work Arrangement |                                                                                 |  |  |  |
| End Date 31/0                 | 3/2023                                                                          |  |  |  |
| enter your comment            |                                                                                 |  |  |  |
| Approve                       | Send Back Cancel                                                                |  |  |  |